### Frequently Asked Questions (FAQ) for Online Payment of Admission Fees and Filling of Online Registration Form

[JEE (Advanced)-2022 Qualified and Preparatory Students of 2021]

Start of Online Fee Payment and Online Registration : 21 October, 2022 Last Date of Online Fee Payment and Online Registration : 25October, 2022 Physical Reporting at IIT (ISM) Dhanbad: 26 October 2022 [It is always advisable NOT to wait for the last date]

### (Read this very carefully)

**Regarding Online Payment of Admission Fees** 

### P1. How can I login to pay the fees?

Ans:Please see below.

JEE (Adv): Link: <u>https://newadmission.iitism.ac.in/</u>

Please click the link 'Payment/Registration JEE (Adv.) 22' appearing under 'Payment/Registration links'. [This link will appear from 21.10.2022 (08:00 AM)]:

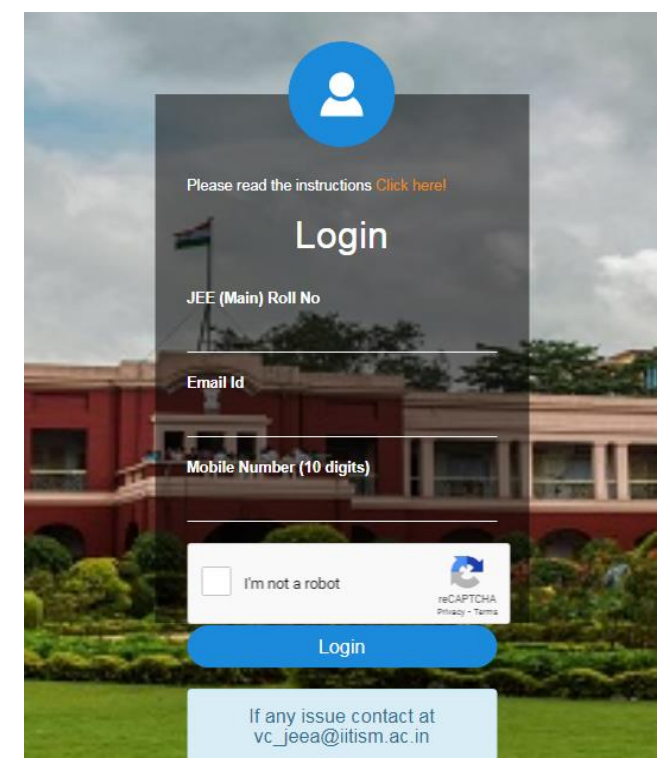

Please login with your details (Sample Login Details)

JEE(Main) Application no: Such as 22031xxxxxx Mobile No: Such as 93080xxxxx Email id: Such as bharxxx@gmail.com (Mobile number and email should be the same which has been provided to JoSAA 2022)

### P2. I am Unable to Login.

Ans. In case you have any issues related to login, please contact vc\_jeea@iitism.ac.in (Phone: (0326) 2235298/ +91 9471191836) and get your issue resolved.

### P3. We have issues in Online Payment.

Ans. For Online payment related issues please fill the complaint form "*Payment Complaint"* shown in the Menu of New Admission Home page (<u>https://newadmission.iitism.ac.in</u>) with the desired details. Please save the Order Number for any future correspondence.

### Steps which need to be followed for Online payment:

A sample **SBIepay** detail is shown below:

Step 1: For SC/ST/PwD/Preparatory-2021 Candidates and Foreign (including OCI/PIO card holders) National candidates: After login you will be directed towards payment of fees (*please scroll down and refer to* Step 2)

For GEN/GEN-EWS/OBC-NCL (other than PwD) Indian National candidates: GEN/GEN-EWS/OBC-NCL (other than PwD) Indian National candidates will be directed to the Annual Family Income selection page. Please follow the following steps.

A pop up of undertaking page regarding annual family income will appear. Candidates should read this form/conditions very carefully before accepting terms. *Please do not accept the Terms and Conditions without reading.* 

|                                                                                 | Income Form                                                                                                    |
|---------------------------------------------------------------------------------|----------------------------------------------------------------------------------------------------|
|                                                                                 | Terms & Conditions                                                                                                    |
| Applica<br>studen<br>Candida                                                    | able only for GEN, GEN-EWS and OBC-NCL (other than PwD) Indian candidates. This form is not applicable or SC/ST/PWD<br>ts as they are already exempted for payment of tuition fees.<br>ates should be aware of the Admission Fees structure and should read this form/conditions very carefully befor thing.                                                                                                    |
| Please                                                                          | note:                                                                                                    |
| (1) Ann<br>death o                                                              | ual Family Income mentioned here includes income of both the parents (father and mother) and studen from all sources. In case of<br>f any one parent, death certificate is necessary to be produced, as and when required.                                                                                                    |
| (2) 'FEE                                                                        | E' means Tuition Fee.                                                                                                    |
| (3) Only<br>against                                                             | / those students availing fee waiver here at the time of payment of fees will be eligible for succession of application of Fee waiver the notice of Dean of Students' Welfare, IIT (ISM), Dhanbad.                                                                                                    |
| By sele                                                                         | ecting OPTION-I OR OPTION-II below, the candidate undertakes the following:                                                                                                    |
| <ul> <li>I herei<br/>informa<br/>during o<br/>my pare<br/>provisio</li> </ul>   | by undertake and certify that the information provided in this form is true and correct. Understand that in the event of any<br>tion being found failse, misleading or incorrect, or ineligibility to receive the beneft of thuson fee waiver (full or partial) being detected<br>or after completion of my program at institute, or any of the personal information. It methed in support thereof is found incorrect, 1 and<br>ms of UTI(SM) Dhanbad.                                                                                                    |
| I fully<br>(MCM)<br>per the<br>Institute                                        | understand that this fee walver is provisional. "Subject to submission of commed application of Fee walver and Merit cum Means<br>including Free ship" to the Office of Dean of Students' Welfare (DSWh UK GSM). Dhanbad and declaration of result after scrutiny as<br>norms of the Institute. If there will be any change in the status of Fe Waiver, I will be liable to pay the difference. Decision of the<br>will be final.                                                                                                    |
| <ul> <li>I will p<br/>of self a<br/>of DSW<br/>remaini<br/>https://p</li> </ul> | romptly submit Family Income Certificate (Financial Year 202;ro2 of detailed ITR (Financial Year 202;ro2) of my parents, PAN cards<br>is well as parents, affidavit (in appropriate desirable format) and piner related documents/forms as and when required by the Office.<br>If it is found that the submitted certificates/documents related of EE WAIVER are NOT appropriate/sufficient, then I shall pay the<br>ng fee immediately. For a glance of documents require/for availing FEE WAIVER, please visit:<br>veople.itilism ac.Inv-dswidocs/scholarship/2022/MC/L of the<br>model of the submitted certificates/documents require/for availing FEE WAIVER, please visit: |
| <ul> <li>Me an<br/>rebate a</li> </ul>                                          | d my parents also noted that the Family income de the d by us on the basis of Gross Family income and before deduction of any and provisions of income tax. Income once declared are used will not to be reduced citing any reasons afterwards                                                                                                    |
| <ul> <li>I unde<br/>cum Me<br/>after ou</li> </ul>                              | rstand that the advertisement for offline submit for of documents through post for combined application of Fee Waiver cum Merit<br>eans (MCM) Scholarship cum Free ship will be sont to our Institute mail ID and also on Institute Web site from the Office of DSW<br>r admission and we will apply for finally av ling the same.                                                                                                    |
| <ul> <li>Only t<br/>against</li> </ul>                                          | hose students availing fee waiver here a the time of payment of fees will be eligible for submission of application of Fee waiver the notice of Dean (Student's Affair).                                                                                                    |
| <ul> <li>I furth<br/>my fam<br/>waiver.</li> </ul>                              | er undertake that during the course availing the fee waiver (full or partial), whenever there shall be any change in the income of<br>ily, I shall keep the institute aution is informed and shall abide by its further decision on my eligibility to receive the benefit of fee                                                                                                    |
| Candid<br>structu                                                               | ates selecting OPTION II was a declared in the fees re.                                                                                                    |
| After un<br>select ti                                                           | derstanding the above conditions, I declare that my Annual Family Income (Financial Year 2021-22) from all sources is (Please<br>ne correct option very carefully as per your Annual Family Income (Financial Year 2021-22) after consulting with your parents).                                                                                                    |
| * OPTIC                                                                         | DN-I: Less than to. 1.00 Lakh                                                                                                    |
| * OPTIC                                                                         | DN-II: Bet 🚱 🔜 s. 1.00 Lakh to Rs. 5.00 Lakhs                                                                                                    |
| * OPTIC                                                                         | DN-III: Mort than Rs. 5.00 Lakhs                                                                                                    |
| Note: B<br>other s                                                              | y a car ting this you are also hereby giving your consent to share all or part of your data with itism website and or various<br>un consins. Before proceeding further please make sure that you have gone through all terms as mentioned above.                                                                                                    |
|                                                                                 |                                                                                                    |

Now, please select your annual family income (Financial Year 2021-22) from all sources (please consult with your parents) and click the submit button. **NOTE:** The fee waiver/concession (if applicable) is provisional, "Subject to submission of combined application of Fee waiver and Merit cum Means (MCM) including Free ship" to the Office of Dean of Students' Welfare (DSW), IIT (ISM), Dhanbad, as and when intimated and declaration of result after scrutiny as per the norms of the Institute. If there will be any change in the status of Fee Waiver for providing false information, the candidate will be liable to pay the difference. Strict Action will be taken by the Institute against those candidates providing any false, misleading or incorrect information regarding Family Income for availing FEE WAIVER/CONCESSION. Decision of the Institute will be final.

The following screen will appear.

#### For Low Annual Family Income(Less than Rs. 1.00 Lakh):

| Info : Please select annual income. |                           |
|-------------------------------------|---------------------------|
| Income Detaits                      |                           |
| Please select ann                   | ual income range.         |
| Less than Rs. 1.00 Lakh 🗸           | Fee: 0.00                 |
| Name : Amit Kumar                   | Email ID : 1093@gmail.com |
| Contact No : 7004152687             | Roll No : 5013201         |
| Payment purpose : Newadmission Fee  | Date : 07 October 2022    |
| Submit Cancel                       |                           |

## For Low Annual Family Income (Between Rs. 1.00 Lakh to Rs. 5.00 Lakhs):

Info : Please select annual income.

| Income Details                          |                           |
|-----------------------------------------|---------------------------|
| Please select and                       | ual income range.         |
| Between Rs. 1.00 Lakh to Rs. 5.00 Lakhs | Fee : 33183.00            |
| Name : Amit Kumar                       | Email ID : 1093@gmail.com |
| Contact No : 7004152687                 | Roll No : 5013201         |
| Payment purpose : Newadmission Fee      | Date : 07 October 2022    |
| Submit Cancel                           |                           |

### For Annual Family Income More than Rs. 5.00 Lakhs:

| Info : Please select annual income. |                           |
|-------------------------------------|---------------------------|
| Income Details                      |                           |
| Please select and                   | ual income range.         |
| More than Rs. 5.00 Lakhs            | Fee: 99850.00             |
| Name : Amit Kumar                   | Email ID : 1093@gmail.com |
| Contact No : 7004152687             | Roll No : 5013201         |
| Payment purpose : Newadmission Fee  | Date : 07 October 2022    |
| Submit Gancel                       |                           |

> After clicking the 'Submit' button, the following message will appear:

| Income Details     |                                                                                                  |
|--------------------|--------------------------------------------------------------------------------------------------|
| Msg D              | Details                                                                                          |
| Msg code : 1000001 | Msg details : Fee details updated ! please login again and complete new admission registration ! |
| Close              |                                                                                                  |

Please login again for payment of fees (as shown in Step 2)

|         | Candidates whose A<br>Lakh:                                                                                                    | nnual Family Income is Less than Rs. 1.00                                                                                                    |
|---------|----------------------------------------------------------------------------------------------------|----------------------------------------------------------------------------------------------------|
|         | No payment require<br>and Conditions stated<br>directed towards the r                                                                                                    | <b>d.</b> Eligible for NIL PAYMENT, subject to the Terms in the undertaking page. These candidates will be egistration page after second login.                                                                                                    |
| Step 2: | Now you will be redirected to                                                                                                    | owards FEE PAYMENT window as shown below:                                                                                                    |
|         | Info : Please copy order no for further use.                                                                                                    |                                                                                                    |
|         | Alert : if amount is debited but transaction failed t                                                                                                    | hen wait for T + 3 working days.                                                                                                    |
|         | Fee Details                                                                                                    |                                                                                                    |
|         |                                                                                                    | Please check your details before procced.                                                                                                    |
|         | Order No : IITISMJE21042021102115rvZg                                                                                                    | Fee: 1.00                                                                                                    |
|         | Name : Sushmita Payal                                                                                                    | Email ID : test@gmail.com                                                                                                    |
|         | Contact No : 700000001                                                                                                    | Roll No : 21220001                                                                                                    |
|         | Category : SC                                                                                                    | D.O.B : 07-03-2001                                                                                                    |
|         |                                                                                                    |                                                                                                    |
|         | Please check the data and fe<br>In case your DoB, Category<br>vc_jeea@iitism.ac.in (Pho                                                                                                    | ees to be paid carefully and click ` <i>Proceed to pay</i><br>r, or fees showing here are wrong, please contac<br><b>ne: 0326 2235298 / +91 9471191836</b> ) and ge                                                                                                    |
| Step 3: | Please check the data and fe<br>In case your DoB, Category<br>vc_jeea@iitism.ac.in (Pho<br>it rectified. <i>The order numb</i><br><i>the payment status so plea</i><br>this order no for all your futu<br>If you are sure, please proce                                                                                                    | ees to be paid carefully and click ' <i>Proceed to pay</i><br>r, or fees showing here are wrong, please contac<br><b>ne: 0326 2235298 / +91 9471191836</b> ) and ge<br><b>per shown above is very important for trackin</b><br><b>ase note down the order number</b> . Please mentio<br>are correspondence.<br>ed for payment by clicking ' <i>Pay Now</i> '.                                                                                                    |
| Step 3: | Please check the data and fe<br>In case your DoB, Category<br>vc_jeea@iitism.ac.in (Pho<br>it rectified. <i>The order numb</i><br><i>the payment status so plea</i><br>this order no for all your futu<br>If you are sure, please proce                                                                                                    | ees to be paid carefully and click ' <i>Proceed to pay</i><br>r, or fees showing here are wrong, please contact<br>ne: 0326 2235298 / +91 9471191836) and ge<br>per shown above is very important for tracking<br>ase note down the order number. Please mention<br>are correspondence.<br>ed for payment by clicking ' <i>Pay Now</i> '.                                                                                                    |
| Step 3: | Please check the data and fe<br>In case your DoB, Category<br>vc_jeea@iitism.ac.in (Pho<br>it rectified. <i>The order number</i><br><i>the payment status so plea</i><br>this order no for all your futu<br>If you are sure, please processon<br>Info: Please copy order no for further use.                                                                                                    | ees to be paid carefully and click ' <i>Proceed to pay</i><br>o, or fees showing here are wrong, please contact<br><b>ne: 0326 2235298 / +91 9471191836</b> ) and ge<br><b>per shown above is very important for tracking</b><br><b>ase note down the order number</b> . Please mention<br>are correspondence.<br>ed for payment by clicking ' <i>Pay Now</i> '.                                                                                                    |
| Step 3: | Please check the data and fe<br>In case your DoB, Category<br>vc_jeea@iitism.ac.in (Pho<br>it rectified. <i>The order numb</i><br><i>the payment status so plea</i><br>this order no for all your futu<br>If you are sure, please proce<br>Info : Please copy order no for further use.<br>Alert : if amount is debited but transaction failed to<br>Fee Details                                                                                                    | ees to be paid carefully and click ' <i>Proceed to pay</i><br>r, or fees showing here are wrong, please contact<br>ne: 0326 2235298 / +91 9471191836) and ge<br>ber shown above is very important for tracking<br>ase note down the order number. Please mention<br>are correspondence.<br>ed for payment by clicking ' <i>Pay Now</i> '.<br>hen wait for T + 3 working days.                                                                                                    |
| Step 3: | Please check the data and fe<br>In case your DoB, Category<br>vc_jeea@iitism.ac.in (Pho<br>it rectified. The order numb<br>the payment status so plea<br>this order no for all your futu<br>If you are sure, please proce<br>Info : Please copy order no for further use.<br>Alert : if amount is debited but transaction failed to<br>Fee Details                                                                                                    | ees to be paid carefully and click ' <i>Proceed to pay</i><br>r, or fees showing here are wrong, please contact<br><b>ne: 0326 2235298 / +91 9471191836</b> ) and ge<br>ber shown above is very important for tracking<br>ase note down the order number. Please mention<br>are correspondence.<br>ed for payment by clicking ' <i>Pay Now</i> '.<br>hen wait for T + 3 working days.                                                                                                    |
| Step 3: | Please check the data and fe<br>In case your DoB, Category<br>vc_jeea@iitism.ac.in (Pho<br>it rectified. <i>The order number</i><br><i>the payment status so plea</i><br>this order no for all your futu<br>If you are sure, please proce<br>Info : Please copy order no for further use.<br>Alert : If amount is debited but transaction failed to<br>Fee Details<br>Please<br>Order No : IITISMJE21042021102115rvZg                                                    | ees to be paid carefully and click ' <i>Proceed to pay</i><br>r, or fees showing here are wrong, please contact<br><b>ne: 0326 2235298 / +91 9471191836</b> ) and ge<br><b>ber shown above is very important for tracking</b><br><b>ase note down the order number</b> . Please mention<br>are correspondence.<br>ed for payment by clicking ' <i>Pay Now</i> '.<br>hen wait for T + 3 working days.<br>ase check your details before proceed.   Pay<br>Fee : 1.00 Rs.                                                                 |
| Step 3: | Please check the data and fe<br>In case your DoB, Category<br>vc_jeea@iitism.ac.in (Pho<br>it rectified. The order numb<br>the payment status so plea<br>this order no for all your futu<br>If you are sure, please proce<br>Info : Please copy order no for further use.<br>Alert : If amount is debited but transaction failed to<br>Fee Details<br>Ple<br>Order No : IITISMJE21042021102115rvZg<br>Name : Sushmita Payal                                              | ees to be paid carefully and click ` <i>Proceed to pay</i><br>r, or fees showing here are wrong, please contact<br>ne: 0326 2235298 / +91 9471191836) and ge<br>ber shown above is very important for tracking<br>ase note down the order number. Please mention<br>are correspondence.<br>ed for payment by clicking ` <i>Pay Now</i> '.<br>hen wait for T + 3 working days.<br>ase check your details before proceed.   Pay<br>Fee: 1.00 Rs.<br>Email ID: test@gmall.com                                                             |
| Step 3: | Please check the data and fe<br>In case your DoB, Category<br>vc_jeea@iitism.ac.in (Pho<br>it rectified. The order number<br>the payment status so please<br>this order no for all your futur<br>If you are sure, please process<br>Info : Please copy order no for further use.<br>Alert : If amount is debited but transaction failed to<br>Fee Details<br>Please<br>Order No : IITISMJE21042021102115rvZg<br>Name : Sushmita Payal<br>Contact No : 700000001          | ees to be paid carefully and click ` <i>Proceed to pay</i><br>b, or fees showing here are wrong, please contact<br><b>ne: 0326 2235298 / +91 9471191836</b> ) and ge<br><b>ber shown above is very important for tracking</b><br><b>ase note down the order number</b> . Please mention<br>are correspondence.<br>ed for payment by clicking ` <i>Pay Now</i> '.<br>hen wait for T + 3 working days.<br>ase check your details before proceed.   Pay<br>Fee : 1.00 Rs.<br>Email ID : test@gmail.com<br>Roll No : 2122001               |
| Step 3: | Please check the data and fe<br>In case your DoB, Category<br>vc_jeea@iitism.ac.in (Pho<br>it rectified. The order numb<br>the payment status so plea<br>this order no for all your futu<br>If you are sure, please proce<br>Info : Please copy order no for further use.<br>Alert : If amount is debited but transaction failed to<br>Fee Details<br>Ple<br>Order No : IITISMJE21042021102115rvZg<br>Name : Sushmita Payal<br>Contact No : 700000001<br>Category : SC   | ees to be paid carefully and click ' <i>Proceed to pay</i><br>b, or fees showing here are wrong, please contact<br>ne: 0326 2235298 / +91 9471191836) and ge<br>ber shown above is very important for tracking<br>ase note down the order number. Please mention<br>are correspondence.<br>ed for payment by clicking ' <i>Pay Now</i> '.<br>et all for payment by clicking ' <i>Pay Now</i> '.                                                                                                    |
| Step 3: | Please check the data and fe<br>In case your DoB, Category<br>vc_jeea@iitism.ac.in (Pho<br>it rectified. The order numb<br>the payment status so please<br>this order no for all your futu<br>If you are sure, please proce<br>Info : Please copy order no for further use.<br>Alert : if amount is debited but transaction failed to<br>Fee Details<br>Ple<br>Order No : IITISMJE21042021102115rvZg<br>Name : Sushmita Payal<br>Contact No : 700000001<br>Category : SC | ees to be paid carefully and click ' <i>Proceed to pay</i><br>b, or fees showing here are wrong, please contact<br>ne: 0326 2235298 / +91 9471191836) and ge<br>ber shown above is very important for tracking<br>ase note down the order number. Please mention<br>are correspondence.<br>ed for payment by clicking ' <i>Pay Now</i> '.<br>et for payment by clicking ' <i>Pay Now</i> '.<br>ease check your details before proceed.   Pay<br>Fee : 1.00 Rs.<br>Email ID : test@gmail.com<br>Roll No : 2122001<br>D.O.B : 07-03-2001 |

| Payment Details                                                                                                    |                                                                                                    |                  |
|----------------------------------------------------------------------------------------------------|----------------------------------------------------------------------------------------------------|------------------|
| Debit/Credit Card                                                                                                    | Please enter your card details                                                                                                    |                  |
| Internet Banking                                                                                                    | Card Number Order Sum                                                                                                    | uiary            |
| DUDITI                                                                                                    | VISA 🌑 🧧 nufingo IITISMJE210                                                                                                    | 0420211101367pDb |
| Des BHIM OPI                                                                                                    | Expiry Date/Valid Thru CVV/CVC 4-DBC Merchant Nat                                                                                                    | me:              |
|                                                                                                    | Month Vear View IIT ISM Dhar                                                                                                    | nbad             |
|                                                                                                    | Name of the card holder                                                                                                    | 1.00             |
|                                                                                                    | Name as on card                                                                                                    | a.               |
|                                                                                                    | Use your GSTIN for claiming input tax (Optional)                                                                                                    | e.               |
|                                                                                                    | Pay Now                                                                                                    |                  |
|                                                                                                    | Cancel Total:                                                                                                    |                  |
|                                                                                                    | APM ID: PG 1                                                                                                    | RAINS 390        |
| After payment<br>Number and O                                                                                                    | is successful please click <b>Submit</b> and note <b>Bank</b><br>order Number. You can now print the receipt.                                                                                                    |                  |
| After payment<br>Number and O                                                                                                    | is successful please click <b>Submit</b> and note <b>Bank</b><br>order Number. You can now print the receipt.                                                                                                    |                  |
| After payment<br>Number and O                                                                                                    | is successful please click <b>Submit</b> and note <b>Bank</b><br>order Number. You can now print the receipt.<br>and complete your registration<br>Payment Receipt                                                                                                    |                  |
| After payment<br>Aumber and O<br>Info : Please login again<br>Payment Receipt                                                                                                    | is successful please click <b>Submit</b> and note <b>Bank</b><br>order Number. You can now print the receipt.<br>and complete your registration<br>Payment Receipt                                                                                                    |                  |
| fter payment<br>umber and O<br>Info : Please login again<br>Payment Receipt<br>Order ID : ISMJESB13102022                                                                                                    | is successful please click <b>Submit</b> and note <b>Bank</b><br>order Number. You can now print the receipt.<br>and complete your registration<br>Payment Receipt                                                                                                    |                  |
| After payment<br>Number and O<br>Info : Please login again<br>Payment Receipt<br>Order ID : ISMJESB13102022<br>Bank ref no : 2022286799625                                                                                                    | AMIDPOLI<br>MAXIDPOLI<br>MAXIDPOLI<br>Submit and note Bank<br>order Number. You can now print the receipt.<br>and complete your registration<br>Payment Receipt<br>2112101F22 Payment status : SUCCESS<br>Payment Details : Payment Success                                                                                                    |                  |
| After payment<br>Aumber and O<br>Info : Please login again<br>Payment Receipt<br>Order ID : ISMJESB13102022<br>Bank ref no : 2022286799625<br>Payment mode : online                                                                                               | AMIDPOLI<br>MIDPOLI<br>MIDPOLI<br>AMIDPOLI<br>AMIDPOLI<br>Submit and note Bank<br>and complete your registration<br>Payment Receipt<br>2112101F22 Payment status : SUCCESS<br>Payment Details : Payment Success<br>Amount : 1                                                                                                    | <b>Referer</b>   |
| After payment<br>Aumber and O<br>Info : Please login again<br>Payment Receipt<br>Order ID : ISMJESB13102022<br>Bank ref no : 2022286799625<br>Payment mode : online<br>Name : Sushmita Payal                                                                      | AMIDPOLI<br>MIDPOLI<br>AMIDPOLI<br>Submit and note Bank<br>order Number. You can now print the receipt.<br>and complete your registration<br>Payment Receipt<br>2112101F22 Payment status : SUCCESS<br>245 Payment Details : Payment Success<br>Amount : 1<br>User id : 2066023                                                                                                    | <b>Referer</b>   |
| After payment<br>Number and O<br>Info : Please login again<br>Payment Receipt<br>Order ID : ISMJESB13102022<br>Bank ref no : 2022286799625<br>Payment mode : online<br>Name : Sushmita Payal<br>Session : Monsoon                                                 | AMIDPOLI<br>MIDPOLI<br>MI | <b>Referer</b>   |
| After payment<br>Number and O<br>Info : Please login again<br>Payment Receipt<br>Order ID : ISMJESB13102022<br>Bank ref no : 2022286799625<br>Payment mode : online<br>Name : Sushmita Payal<br>Session : Monsoon<br>Email id : test@gmail.com                    | AMIDPOLI<br>MAXIDPOLI<br>Submit and note Bank<br>order Number. You can now print the receipt.<br>and complete your registration<br>Payment Receipt<br>2112101F22 Payment Success<br>245 Payment Details : Payment Success<br>246 Amount : 1<br>User id : 2066023<br>247 User id : 2022-2023<br>248 Session year : 2022-2023                                                                                                    | <b>Referer</b>   |
| After payment<br>Jumber and O<br>Info : Please login again<br>Payment Receipt<br>Order ID : ISMJESB13102022<br>Bank ref no : 2022286799625<br>Payment mode : online<br>Name : sushmita Payal<br>Session : Monsoon<br>Email id : test@gmail.com<br>Course : b.tech | AMIDPOLI<br>Market Devices and complete your registration<br>Payment Receipt<br>2112101F22 Payment Status : SUCCESS<br>245 Payment Details : Payment Success<br>245 Payment Details : Payment Success<br>246 Mount : 1<br>User id : 2066023<br>250 Session year : 2022-2023<br>261 Session year : 2022-2023<br>262 Session year : 2022-2023                                                                                                    | <b>Referer</b>   |

### the Registration Process.

### P4. What to do if Transaction Fails and Failed Receipt is generated:

In case you have attempted for payment and the amount has been deducted from your account but the failed receipt has been generated, it means the transaction is not successful, you may contact your bank for refund. You can track the same live from the SBIepay link :<u>https://www.sbiepay.sbi/secure/transactionTrack</u>

### **Critical Cases:** When Transaction Fails and Receipt is not generated.

• In case you have attempted for payment and the amount has been deducted from your account but the receipt has not been generated.

Please do not panic. Read the following instructions and talk to **0326 2235298 / +91 9471191836** 

I. Wait for 3 Working days from the date of transaction,**T+3** Days (Excluding Saturday, Sunday and Holiday)

Example: If any transaction is made on 21<sup>st</sup> October, 2022 and your payment is deducted but your transaction is failed at SBIePay OR IIT (ISM) gateway, then 21<sup>st</sup> October is your **T0** day, 22<sup>nd</sup> and 23<sup>rd</sup> will remain as **T0** due to Saturday and Sunday and if 24<sup>th</sup> is holiday then 25<sup>th</sup> Octoberis your **T1**; 26<sup>th</sup> is **T2**; and 27<sup>th</sup> is **T3**.

First track your payment online by clicking the appropriate Link given under **Payment/Registration links**' in the Home Page: <u>https://newadmission.iitism.ac.in/</u>

If no information is available please, contact **jeea@iitism.ac.in**. Please fill the complaint form "*Payment Complaint"* »Payment Complaint shown in the Menu of New Admission Home page (<u>https://newadmission.iitism.ac.in</u>) and wait for our reply.

- II. You can directly monitor the payment through **SBIepay** portal.
- III. If your payment is settled (with IIT (ISM), i.e., when the amount is credited to IIT (ISM), you will be able to print the receipt. If the amount is not settled and your transaction is failed then you can contact your Bank for refund. You can also send mail with order number and other details to SBI at <a href="mailto:support.sbiepay@sbi.co.in">support.sbiepay@sbi.co.in</a> / <a href="mailto:sbiepay@sbi.co.in">sbiepay@sbi.co.in</a> directly. We shall also upload the detailed status of Transactions from our end.
- Please do not make multiple payment. But in case you have done multiple payments, please contact jeea@iitism.ac.in with proof of payment, all order numbers, your Bank Details, Name of Account Holder, Account Number, Bank Name, Branch Name, IFSC Code etc.,within 7 days of making such payment. Any kind of requests beyond this period of 7 days may not be entertained. The refund process via same source of payment made in such cases will be intuited in due course of time after receiving the refund request for eligible refund cases. This is applicable only for cases related to multiple payments.
- In case of any other unforeseen issues please contact vc\_jeea@iitism.ac.in (Phone: 0326 2235298/ +91 9471191836) with details of issues and suitable screenshot.

### **Regarding Online Registration**

[Must be done after payment of admission fees]

### Please note the following:

**R1**. Online Registration form is a mandatory form and all students have to fill the same.

**R2.** After login, please select your Co-Curricular Activity (CCA) and Extra-Curricular Activity (ECA) options from the drop drown list and click the submit button. Please login again and complete your registration.

<mark>R3.</mark> After filling and SUBMITTING the Online Registration form, you will have to download and print the submitted form. This you need to show during Reporting and **R4**. You will get different credentials, official email (Gmail) ID, etc., once the form is submitted.

**R5**. Please fill the correct data, the same data will be used for different official purpose including placement.

## **R6.** Address showing is not my permanent address. My date of birth, category and name are also incorrect. What should I do?

Ans. Please do not panic, contact **vc\_jeea@iitism.ac.in** (**Phone: 0326 2235298/ +91 9471191836**) to get it rectified. In case you do not have much time please proceed with the same data and get it corrected from Academic Section after physical reporting in the campus. Please fill the form with all information at this moment.

# **R7.** I have filled the Registration form. Do I require to bring the certificates for verification?

Ans: Yes. You have to bring all original certificates at the time of Physical Reporting along with the Xerox hardcopies.

### R8. I have not received class XII certificate, etc. What should I do?

Ans: Do not worry, just prepare an undertaking (sample provided at the end), sign that, scan the document and upload it. Continue filling rest of the form. Please mention a suitable and reasonable date and time by which you can submit the same in your undertaking. You have to show all your original documents during Document Verification.

### **R9.** Can I choose my room partner for hostel?

Ans: No.

### R10. Whose bank details I have to enter?

Ans: If you have your account details available give yours, otherwise you can give your parent's account details. Note this will be used to access Parent Portal.

### **R11. Is there any last date?**

Ans: Yes, the last date of online registration along with Fee Payment is **25 October, 2022**. However, it is suggested that the candidate should regularly visit <u>https://newadmission.iitism.ac.in</u> and <u>https://www.iitism.ac.in/index.php/Admission</u> for updates.

### R12. If I do not fill the form what will happen?

Ans: You will have to fill the form first, then only your certificate and other details will be verified. You will get *admission number* only after filling the form. Your institute email (Gmail) ID will be generated only after getting the admission number. **So filling the registration** *form is mandatory (COMPULSORY).* 

### **R13. What should I do next?**

Ans. Once you have filled and submitted the form you will get your admission number, your institute email ID (Gmail), etc. printed on the submitted registration form. Please **download** 

### and print the submitted form. This you need to show during Reporting and Physical Registration

You will have to use your details to login into our Parent Portal (When you are outside IIT(ISM), Dhanbad, the direct URL is <u>https://parent.iitism.ac.in/index.php/parent\_portal/portal0</u>. You can also get a link on our official website. When you come to IIT (ISM), Dhanbad, you will have to login using our Intranet (<u>https://mis.iitism.ac.in</u>). Important information will be up loaded on website.

### Sample: self-declaration certificate (Undertaking)

To Whom It May Concern

I, Ms./Mrs/Mr.----- certify that I do not have following certificates available at present:

a. ABC

b. XYZ

I may kindly be permitted to submit the same during my visit to Campus after admission.

(Signature of Candidate)

### Before proceeding, please ensure that you have:

- a. Scanned copy of applicant's recent photograph with the following specification.
  - i. Photograph should be in formals.
  - ii. Photograph must be a passport size color picture.
  - iii. Photograph must be taken in full face view directly facing the camera.
  - iv. Photograph should have no shadows and redeyes.
  - v. Maximum size 200KB.
  - vi. Photo format should be .jpg or .png only.
  - vii. File name should be of 10 character maximum.

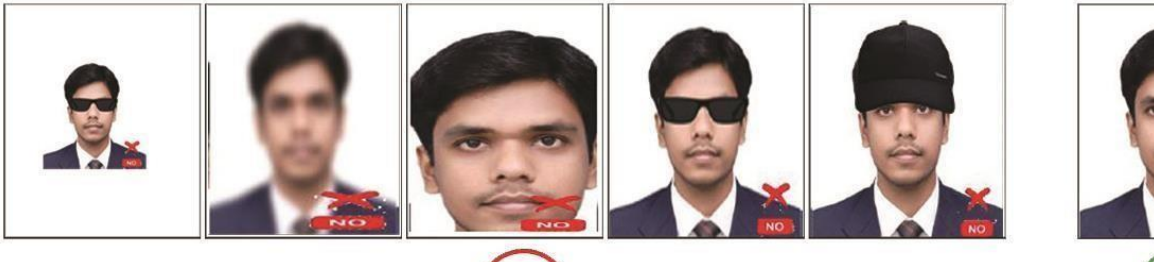

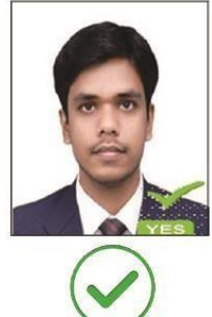

### b. Scanned copy of applicant's signature with following specifications:

viii.Applicant should sign with black ink on a whitepaper and get the signature scanned.

- ix. The signature should cover the full pic.
- x. The signature must be signed only by the applicant

and not by any other person.

- xi. Maximum size 200KB.
- xii. Scanned signature format should be .jpg or .png only.

xiii.File name should be of 10 character maximum.

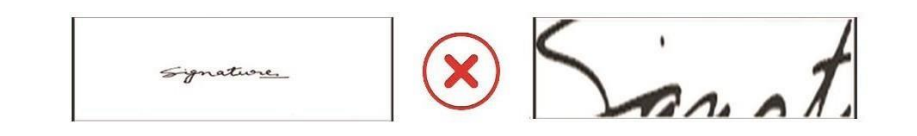

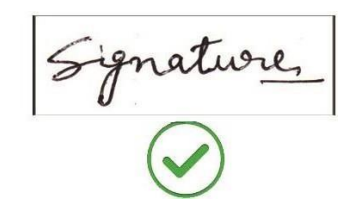

### c. Scanned copy of all Certificates

- xiv. Size should be less than 200KB for individual certificates.
- Format should be pdf. xv.

Note: By filling this form you are hereby giving your consent to share all or part of your data with iitism.ac.in website. Before proceeding further please make sure that all the fields are filled in correctly on the confirmation screen, then click the submit button.

For any technical issue during online registration please send mail to: admission-issues@iitism.ac.in

with your contact no, screen shot etc.

For any administrative issues please contact vc\_jeea@iitism.ac.in (Phone: 0326 2235298 / +91 9471191836)